# Performance Tuning Accops Virtual Desktops

This document provides details on configuration settings that enables best end user experience of Virtual Desktops when using different access methods using Accops products.

| Steps to Optimize Performance                                         | 1             |
|-----------------------------------------------------------------------|---------------|
| Configure Right Protocol                                              | 2             |
| Optimize The Virtual Machine Performance                              | 2             |
| Optimize display settings of Windows OS                               | 3             |
| Configure RDP options via Group policies for best performance         | 4             |
| Optimize Windows Virtual Desktop performance when using HyLite Access | 5             |
| HyWorks Connection Profile Settings<br>HyWorks Connection Setting     | <b>6</b><br>6 |
| For RDP Type Application on HySecure<br>RDP Application Setting       | <b>7</b><br>7 |

### Steps to Optimize Performance

- 1. Configure protocol
- 2. Optimize the Virtual Machine Performance
- 3. Optimize the display settings of the Virtual Machine
- 4. Configure RDP options via Group policies for best performance
- 5. Configure HyWorks Connection profile for best performance
- 6. Configure HyLite options for best performance

### **Configure Right Protocol**

- 1. Set latest RDP protocol on the guest VDI OS / RDSH server OS. Latest protocol released is RDP 8.1
- 2. If guest OS is Windows 7 or Windows Server 2008 R2
  - a. Install following Microsoft update

https://support.microsoft.com/en-us/help/2592687/remote-desktop-protocol-rdp-8 -0-update-for-windows-7-and-windows-serve

- b. Configure group policy to enable RDP 8
  - i. Open group policy editor
  - ii. Go to Computer Configuration\Administrative Templates\Windows Components\Remote Desktop Services\ Remote Desktop Session Host\Remote Session Environment.
  - iii. Enable "remote Desktop Protocol 8.0 group policy
  - iv. Go to Computer Configuration\Administrative Templates\Windows Components\ Remote Desktop Services\Remote Desktop Session Host\Connections
  - v. Enable "Use both TCP and UDP"
  - vi. To enable UDP when using Clients, please do following
    - 1. Set client connection encryption level should be "Not configured"
    - In Hyworks connection profile "cred ssp" should be enabled for UDP support over RDP.
- If the User PC is older than Windows 10, Ask users also to download the the latest RDP client <u>https://support.microsoft.com/en-us/help/2923545/update-for-rdp-8-1-is-available-for-win</u> dows-7-sp1

## Optimize The Virtual Machine Performance

When the Windows OS is running as a guest OS inside a VM, it has all the services running as on a desktop PC and so the performance of the Windows OS is not optimized for running in virtual environments.

We suggest following steps to improve the virtual machine performance

1. Disable Windows update or schedule them during off hours.

- 2. Schedule anti-virus scanning during off hours
- 3. Stop unwanted services like de-fragmantation
- 4. Run VMWare Virtual Machine optimization tool to stop other unwanted services: <u>https://labs.vmware.com/flings/vmware-os-optimization-tool#summary</u>

### Optimize display settings of Windows OS

- 1. Go to control panel -> System
- 2. Go to tab "Advanced" and Click on "Settings" under performance section.
- 3. On "Performance Options" dialog, under "Visual effects" tab, Choose option "Adjust for best performance"
- 4. Check the option "Smooth edges of screen fonts"
- 5. Press Ok to save settings

| sual Effects                                                                                                    | Advanced                                                                                                    | Data Execution Prevention                                                                                                    |   |
|----------------------------------------------------------------------------------------------------|----------------------------------------------------------------------------------------------------|----------------------------------------------------------------------------------------------------|---|
| Select the se<br>performance                                                                                                    | ttings you wa<br>of Windows                                                                                                    | ant to use for the appearance an<br>on this computer.                                                                                                    | d |
| Adjust for                                                                                                    | best appear                                                                                                    | rance                                                                                                    |   |
| Adjust for                                                                                                    | best perfor                                                                                                    | mance                                                                                                    |   |
| Custom:                                                                                                    |                                                                                                    |                                                                                                    |   |
| Animate<br>Animate<br>Enable F<br>Fade or<br>Fade ou<br>Save ta:<br>Show sh<br>Show sh<br>Show th<br>Show tr<br>Show tr<br>Show tr<br>Show wi<br>Show tr<br>Show tr<br>Use drop | windows wh<br>windows wh<br>wins in the tas<br>leek<br>slide menus i<br>slide ToolTip:<br>t menu items<br>skbar thumbr<br>adows under<br>adows under<br>adows under<br>umbnails inst<br>anslucent sel<br>indow conten<br>en combo bo:<br>edges of scr<br>scroll list box<br>o shadows fo | en minimizing and maximizing<br>kbar<br>nto view<br>after clicking<br>nail previews<br>r mouse pointer<br>r windows<br>eed of icons<br>ection rectangle<br>ths while dragging<br>xes<br>een fonts<br>res<br>r icon labels on the desktop |   |

# Configure RDP options via Group policies for best performance

Set following options in group policies and apply it to all virtual desktops:

On target Microsoft Windows machine, set these group policies for optimum performance:

- 1. Select network detection on the server:
  - a. Disable in case of HyLite (not mandatory though)
  - b. Enable for users who use HyWorks Client to access VDI/Virtual Apps
- 2. Configure remoteFX Adaptive graphics
- 3. Set client connection encryption level: Set to LOW
  - a. Not secure when not using HySecure but using TSE/HyWorks client access
  - b. Note: If you set this policy, RDP can not use RDP when using HyWorks client
- 4. Use the hardware default graphics adaptor
- 5. Device and Resource Redirection: Allow audio and video playback redirection (useful when using client and support for HyLite will come in future)
- 6. If the server has a hardware encoder, set to us AVC/H.264 with AVC/444
- 7. If users are going to use virtual desktop over thin client only, please disable clipboard redirection to save on unnecessary clipboard sharing.

# Optimize Windows Virtual Desktop performance when using HyLite Access

On HySecure, set these settings as HyLite configuration for optimum performance:

- 1. Settings under "Advanced Settings" section
  - a. Enable font smoothing: Keep checked
  - b. Enable persistent bitmap caching: keep checked
  - c. Enable RemoteFX: keep checked (Only HyLite Pro)
  - d. Enable show windows contents while dragging: keep unchecked
  - e. Choose your connection speed to optimize performance: set to "Modem"
  - f. Keep all other Advanced Settings options to Off

| STATUS        | - Hyl ite Settings                                                               |                                               |    |  |
|---------------|----------------------------------------------------------------------------------|-----------------------------------------------|----|--|
| NAGEMENT      | Type Settings                                                                    |                                               |    |  |
| AGEMENT       | Display Settings                                                                 |                                               |    |  |
| MANAGEMENT    | Color depth                                                                      | 16 bit                                        | ٣  |  |
|               | Enable Touchpad mode(Relative mouse movement)                                    |                                               |    |  |
| IGURATION     |                                                                                  |                                               |    |  |
| Configuration | _ Local Settings                                                                 |                                               |    |  |
| onfiguration  | Remote audio playback                                                            | Remote audio playback Play on remote computer |    |  |
| rver          | Quality of audio                                                                 | Low                                           |    |  |
| nver          | Enable Clipboard                                                                 |                                               | 1  |  |
| TVE1          | Enable Printing                                                                  |                                               |    |  |
| nvay          | Enable HyPrint PDF Printer redirection.                                          |                                               | 1  |  |
| ettings       | Remote Printer Name (Default is "Accops HyLite Printer")                         | Accops Hylite Printer                         |    |  |
| ttings        | Enable Uploading/Downloading files. (Drag files to your screen after connected). |                                               | 1  |  |
| d Expiry Time | Shared Disk Name (Default is "Accops HyLite Storage")                            | Accops HyLite Storage                         |    |  |
| e Password    |                                                                                  |                                               |    |  |
| figuration    | Advanced Settings                                                                |                                               |    |  |
| erver         | Enable Desktop background                                                        |                                               |    |  |
| onfiguration  | Enable Font smoothing                                                            |                                               | 1  |  |
| TENANCE       | Enable Desktop composition                                                       |                                               |    |  |
|               | Enable Show window contents while dragging                                       |                                               |    |  |
|               | Enable Menu and window animation                                                 |                                               | 10 |  |
| ND ALEKTS     | Enable Theme                                                                     |                                               |    |  |
| ABILITY       | Enable Persistent bitmap caching                                                 |                                               |    |  |
| ETINGS        |                                                                                  | Madaaa (EC Khaa)                              |    |  |
|               | Choose your connection speed to optimize performance                             | Modem (36 Kops)                               |    |  |

### HyWorks Connection Profile Settings

#### HyWorks Connection Setting

On HyWorks, create connection profile setting with following option:

- 1. Experience -> Connection Type -> Choose Modem
- 2. Experience -> Connection Type -> enable option "Font Smoothing"
- 3. Experience -> Enable Persistent bitmap caching
- 4. Advanced Settings -> Enable Graphics Acceleration (for Accops Linux Thinclients only)
- 5. Advanced Settings -> Enable Compression

## For RDP Type Application on HySecure

#### **RDP** Application Setting

On HySecure, when creating a RDP type application, set these options for optimum performance

| HySecure STATUS          | Display Options            |                    |  |
|--------------------------|----------------------------|--------------------|--|
| ACCESS MANAGEMENT        | Let user choose            |                    |  |
| W HySecure Domain        | Resolution                 | Full Screen        |  |
| 2 Applications           | Colors                     | High Color(16 bit) |  |
| Mapplication Groups      | Performance                | High 🗸             |  |
| 🕹 Access Controls        | Local Resources            |                    |  |
| O AUTH MANAGEMENT        | Let user choose            |                    |  |
|                          | Printers                   | $\checkmark$       |  |
| B RESOURCES              | Drives                     | $\checkmark$       |  |
| IN THE CONFIGURATION     | Ports                      | $\checkmark$       |  |
| HOST MAINTENANCE         | Smart Card                 | $\checkmark$       |  |
| MONITORING AND REPORTING | Plug-n-Play                |                    |  |
| HIGH AVAILABILITY        | Program Name               |                    |  |
| Semote meetings          | Let user choose            |                    |  |
|                          | Program path and file name |                    |  |
| _                        | Start in following folder  |                    |  |